# Skrócona instrukcja systemu MyRCM

## DLA ZAWODNIKÓW BIORĄCYCH UDZIAŁ W WYŚCIGACH ZDALNIE STEROWANYCH MODELI SAMOCHODÓW

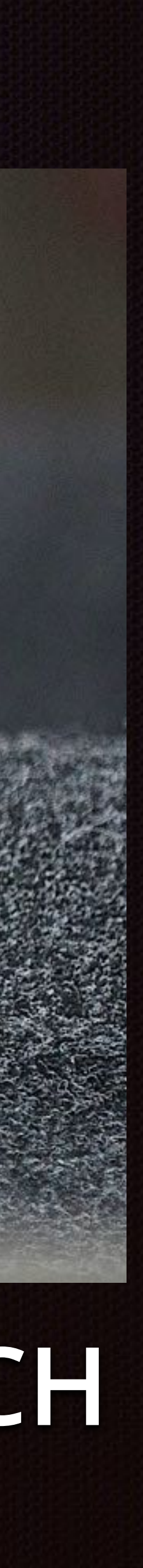

# MyRCM - Spis treści:

- Rejestracja zawodnika w systemie MyRCM
- Rejestracja na zawody
  - Sposób I
  - Sposób II
- Wyniki
  - Harmonogram startów
  - Listy startowe
  - Wyniki z poszczególnych biegów

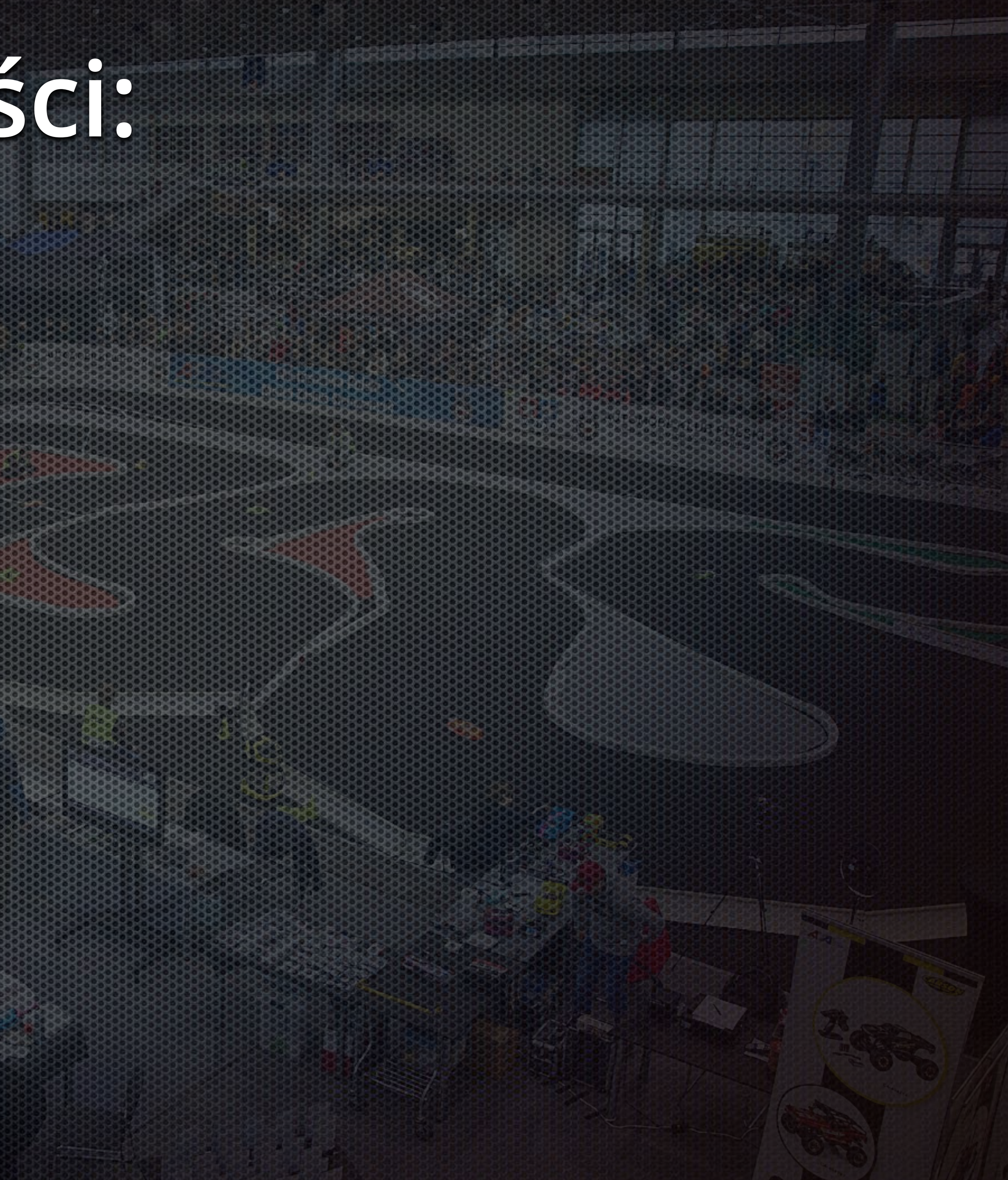

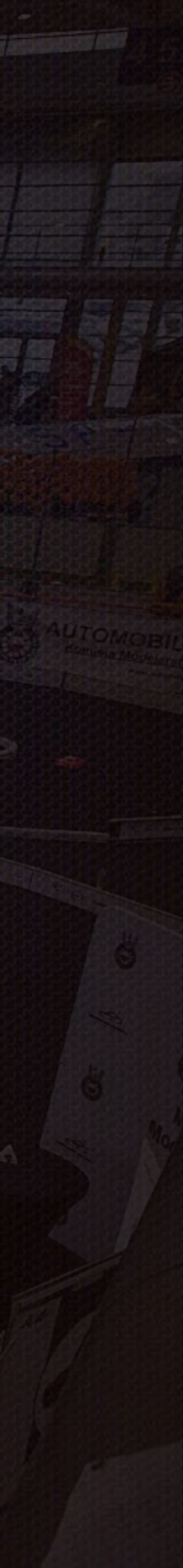

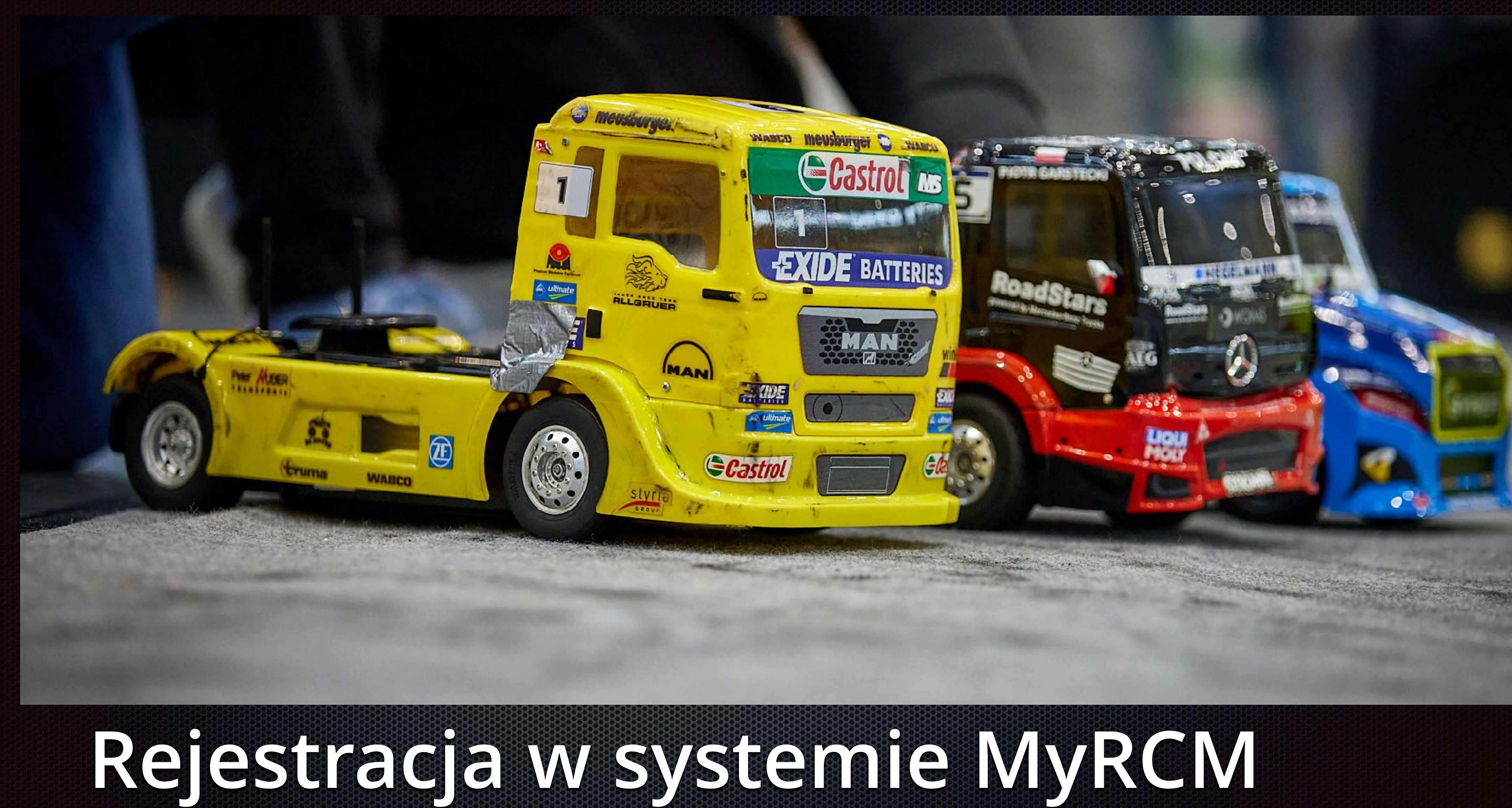

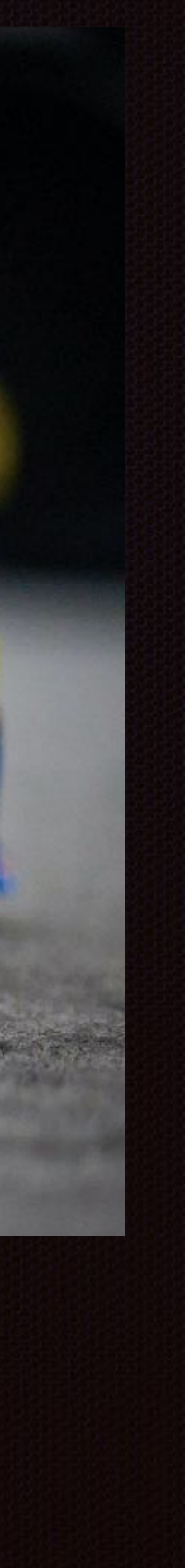

# Adres: <u>www.myrcm.ch</u>

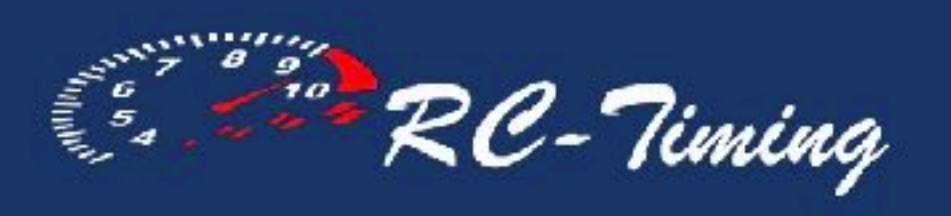

| ONLINE EVENTS                     | UPCOMING EVENTS              | ARCHIVE EVENTS           | HC       |
|-----------------------------------|------------------------------|--------------------------|----------|
| Filtering options                 |                              |                          |          |
| # Host                            |                              | Event                    |          |
| Currently are no ac               | tive event available. If you | are looking for a specia | al even  |
|                                   |                              |                          |          |
|                                   |                              |                          |          |
| Quick help                        |                              | Speed and av             | vailab   |
| +41 76 425 18 93 support@rc-timin | a.ch                         | Always th                | nere for |
| Online-help                       | g.cn                         | Criticula                |          |
|                                   |                              |                          |          |

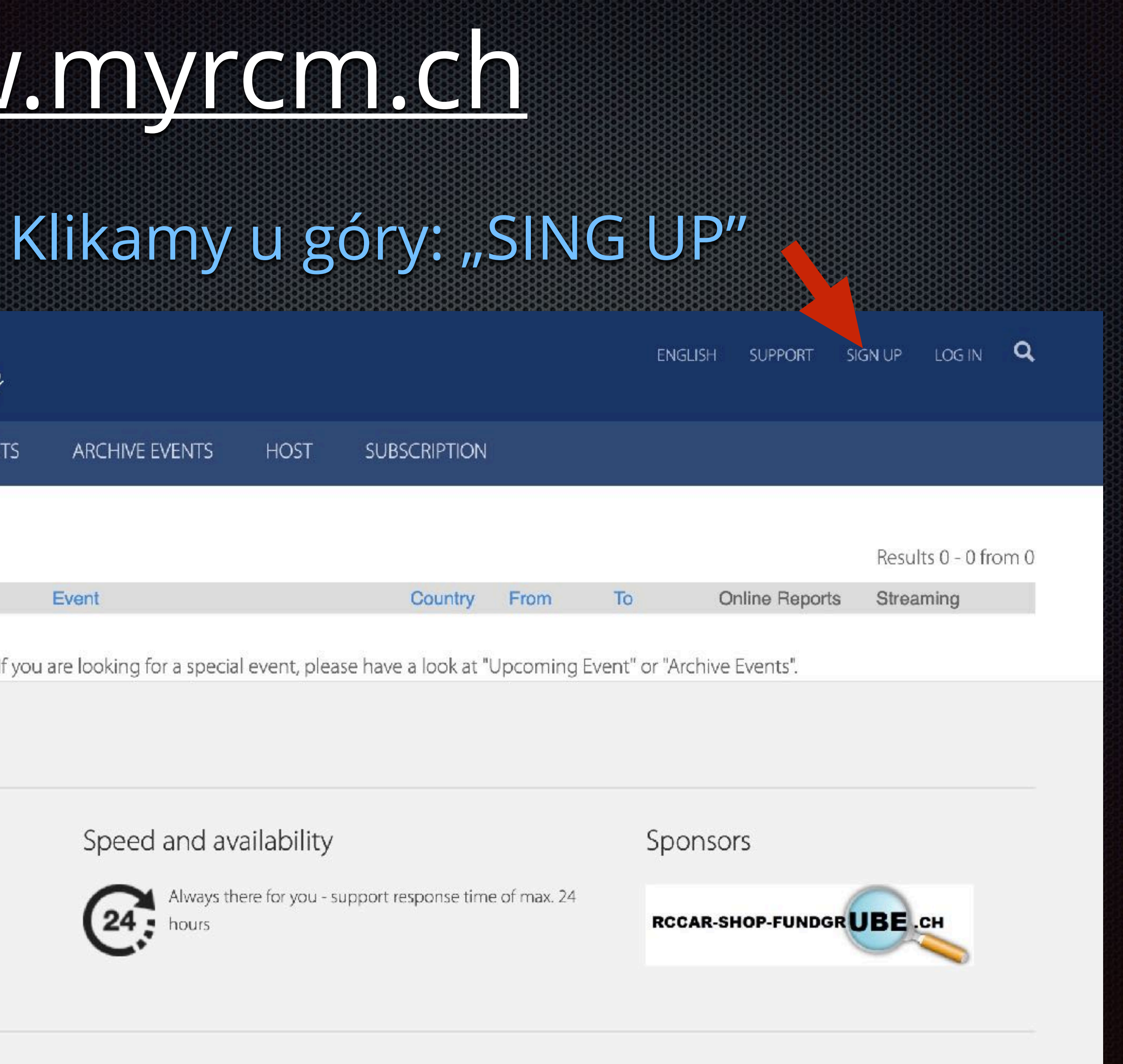

## Wypełniamy dane osobowe:

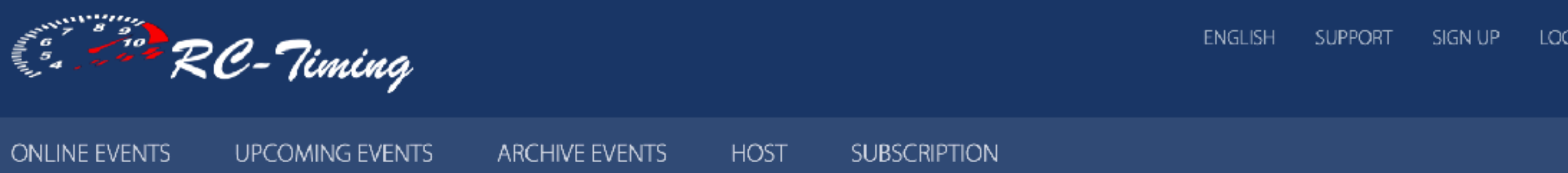

### Welcome to MyRCM

The sign up on MyRCM is for free. As registered user on MyRCM you will have the following benefits:

- Newsletter (if activated in your account)

### Contact data

- Salutation (\*)
- Last Name (\*)
- First Name (\*)
  - Address (\*)
    - Zip (\*)
- Location (\*)
- Country (\*)
  - Phone
    - Fax
  - Mobile
  - EMail (\*)
- Birthday (\*)
  - Web

### Wszystkie pola z (\*) są niezbędne

Nazwisko: Imię: Adres: Kod pocztowy: Województwo: Kraj: Email: Data urodzin (zawodnika):

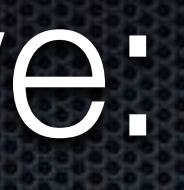

- The race registration is simplified, since the contact data are filled out automatically

| Mr         | \$ |
|------------|----|
|            |    |
|            |    |
|            |    |
|            |    |
|            |    |
| ?          | \$ |
|            |    |
|            |    |
|            |    |
|            |    |
| DD.MM.YYYY |    |
|            |    |
|            |    |

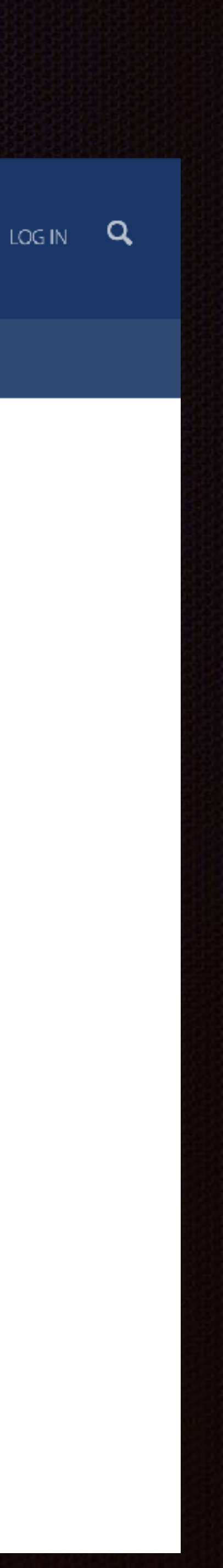

## Wypełniamy dane osobowe c.d.:

Przewijając stronę w dół wybieramy lub wypełniamy wpisując:

Block: EFRA Club: RC Błonie Numer Licencji: (jeśli już ktoś ma - np z Automobilklubu Polski)

W bloku "Modeldata" można dowolnie wypełnić pola - nie są obowiązkowe

Zaznaczamy 2.4 GHz (Spectrum)

Transpondery: (jeśli ktoś już posiada swój indywidualny to należy wpisać ich numery)

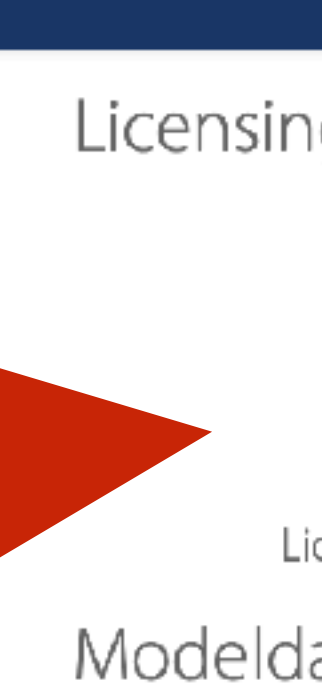

**ONLINE EVEN** 

Frequent

Transpo

Transp Transp Transp Notification

| its upcom     | MING EVENTS | ARCHIVE EVENTS | HOST | SUBSCRIPTION | 19191919191919191919191 |  |
|---------------|-------------|----------------|------|--------------|-------------------------|--|
| g             |             |                |      |              |                         |  |
| Block         | ?           |                |      |              |                         |  |
| Club          | ·           |                |      |              |                         |  |
| License Nr.   |             |                |      |              |                         |  |
| cence AddOn   |             |                |      |              |                         |  |
| ata           |             |                |      |              |                         |  |
| Model         |             |                |      |              |                         |  |
| Body          |             |                |      |              |                         |  |
| Radio         |             |                |      |              |                         |  |
| Engine        |             |                |      |              |                         |  |
| Tire          |             |                |      |              |                         |  |
| Battery/Fuel  |             |                |      |              |                         |  |
| Servo         |             |                |      |              |                         |  |
| Muffler       |             |                |      |              |                         |  |
| cies          |             |                |      |              |                         |  |
| lz (Spectrum) |             |                |      |              |                         |  |
| nder          |             |                |      |              |                         |  |
| naci          |             |                |      |              |                         |  |
| ransponder 1  |             |                |      |              |                         |  |
| ransponder 2  |             |                |      |              |                         |  |
| ransponder 3  |             |                |      |              |                         |  |
| ransponder 4  |             |                |      |              |                         |  |
| ion           |             |                |      |              |                         |  |

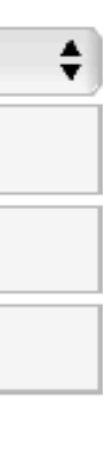

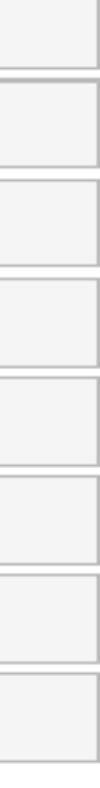

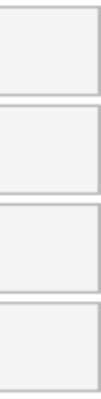

## Wypełniamy dane osobowe c.d.:

Można zaznaczyć powiadomienia system wyślę na podany adres wyniki z zawodów

Dane do logowania na koncie MyRCM Użytkownik: Hasło: Potwierdznie hasła

Zatwierdzamy politykę prywatności: I klikamy "Commit"

| ONLINE EVENTS U       | UPCOMI   | ING EVENTS A         | RCHIVE EVENTS          | HOST          | SUBSCRIPTION |
|-----------------------|----------|----------------------|------------------------|---------------|--------------|
| 1/0                   |          |                      |                        |               |              |
| Eng                   | gine     |                      |                        |               |              |
|                       | Tire     |                      |                        |               |              |
| Battery/              | Fuel     |                      |                        |               |              |
| Se                    | ervo [   |                      |                        |               |              |
| Mu                    | iffler [ |                      |                        |               |              |
| Frequencies           |          |                      |                        |               |              |
| 2.4 GHz (Spectr       | um) (    |                      |                        |               |              |
| Transponder           |          |                      |                        |               |              |
| Transpond             | ler 1    |                      |                        |               |              |
| Transpond             | ler 2    |                      |                        |               |              |
| Transpond             | ler 3    |                      |                        |               |              |
| Transpond             | ler 4    |                      |                        |               |              |
| Notification          |          |                      |                        |               |              |
| Heat res              | sults    | Send heat results    | by EMail to me         |               |              |
| Account data          |          |                      |                        |               |              |
| Usernam               | e (*)    |                      |                        |               |              |
| Password              | d (*)    |                      |                        |               |              |
| Reenter passwore      | d (*)    |                      |                        |               |              |
| Privacy Policy        | (        | (The password mus    | st be at least 8 chara | cters long. ) |              |
|                       | (*) [    | 🗆 l agree with the p | privacy policy.        |               |              |
|                       |          | Commit               |                        |               |              |
| 0.0.0.0.0.0.0.0.0.0.0 | 0000     | 00000000000          | ana ara ara ara ara    |               |              |

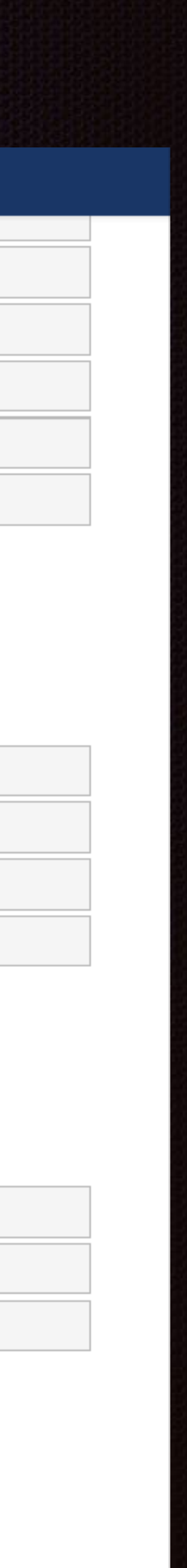

## Aktywacja konta MyRCM:

Po rejestracji otrzymujemy maila, celem aktywacji nowo zarejestrowanego konta:

Sprawdzamy poprawność danych osobowych zawodnika

oraz nazwę użytkownika i hasło do konta:

Na zakończenie zakładania konta klikamy w link aktywacyjny:

#### MyRCM account activation

Please click on the following link to confirm your email address and activate your account.

To log in at later date, please enter your username and passwort, which are listed below.

Kind regards

Your MyRCM Team

Contact data Salutation: Surname: Prename: Address: Zip / Location: Country: Phone: Fax: Mobile: EMail: Web:

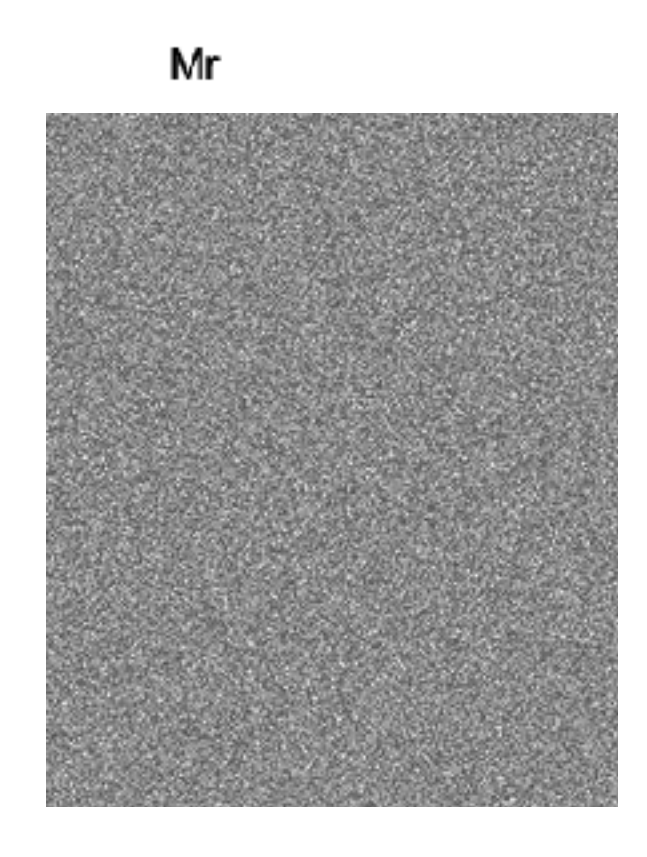

Account data Username: Password:

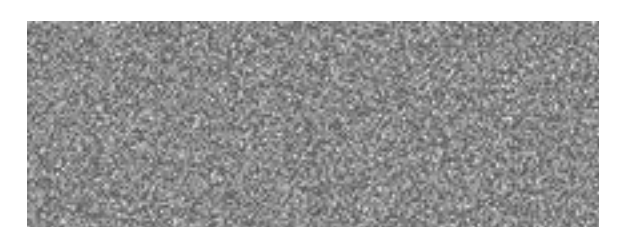

Activation

Click on this link, in order to activate the account

RC-Timing | Im oberen Gern 59 | CH-8409 Winterthur | www.rc-timing.ch

© 2008 RC-Timing | All rights reserved

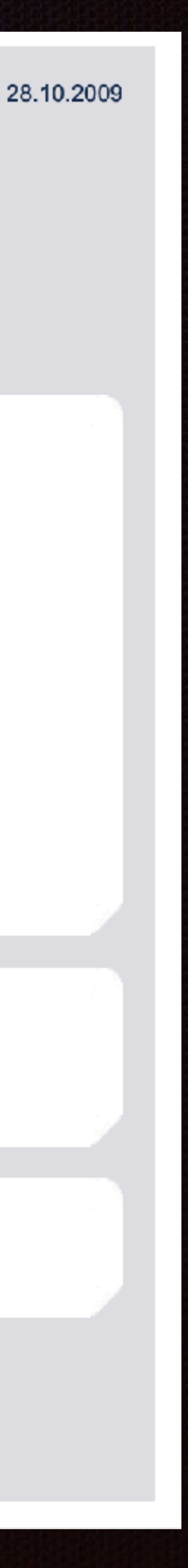

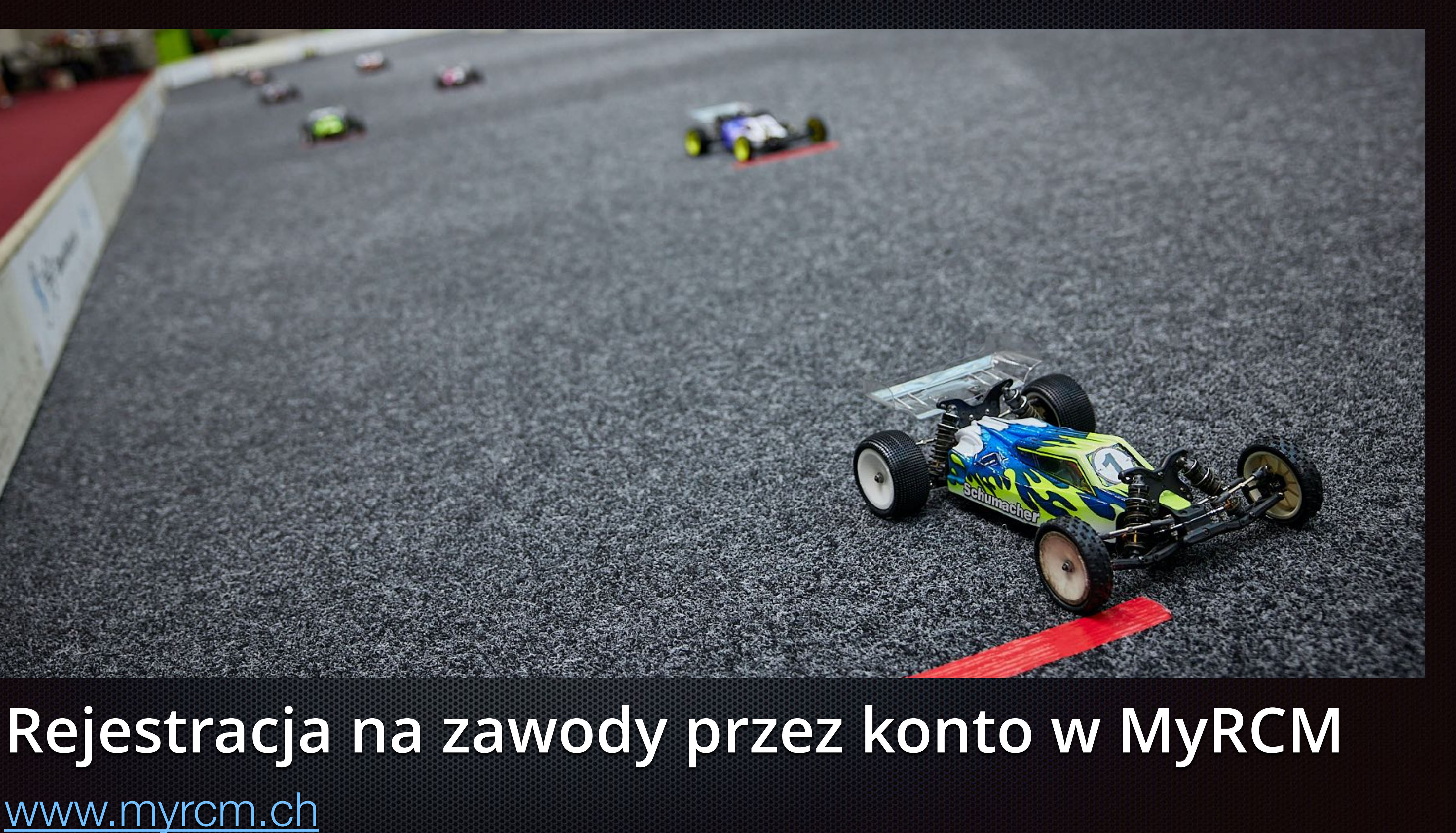

# Adres: www.myrcm.ch

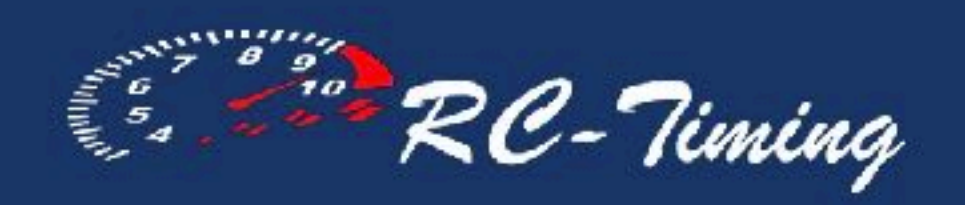

| ONLINE EVENTS                   | UPCOMING EVENTS              | ARCHIVE EVENTS           | HC       |
|---------------------------------|------------------------------|--------------------------|----------|
| Filtering options               |                              |                          |          |
| # Host                          |                              | Event                    |          |
| Currently are no ac             | tive event available. If you | are looking for a specia | l even   |
|                                 |                              | 5                        |          |
|                                 |                              |                          |          |
| Quick help                      |                              | Speed and av             | ailab    |
| <b>—</b> +41 76 425 18 93       | 1                            | Always th                | iere for |
| Support@rc-timin<br>Online-help | g.ch                         | 24 hours                 |          |
|                                 |                              |                          |          |
|                                 |                              |                          |          |

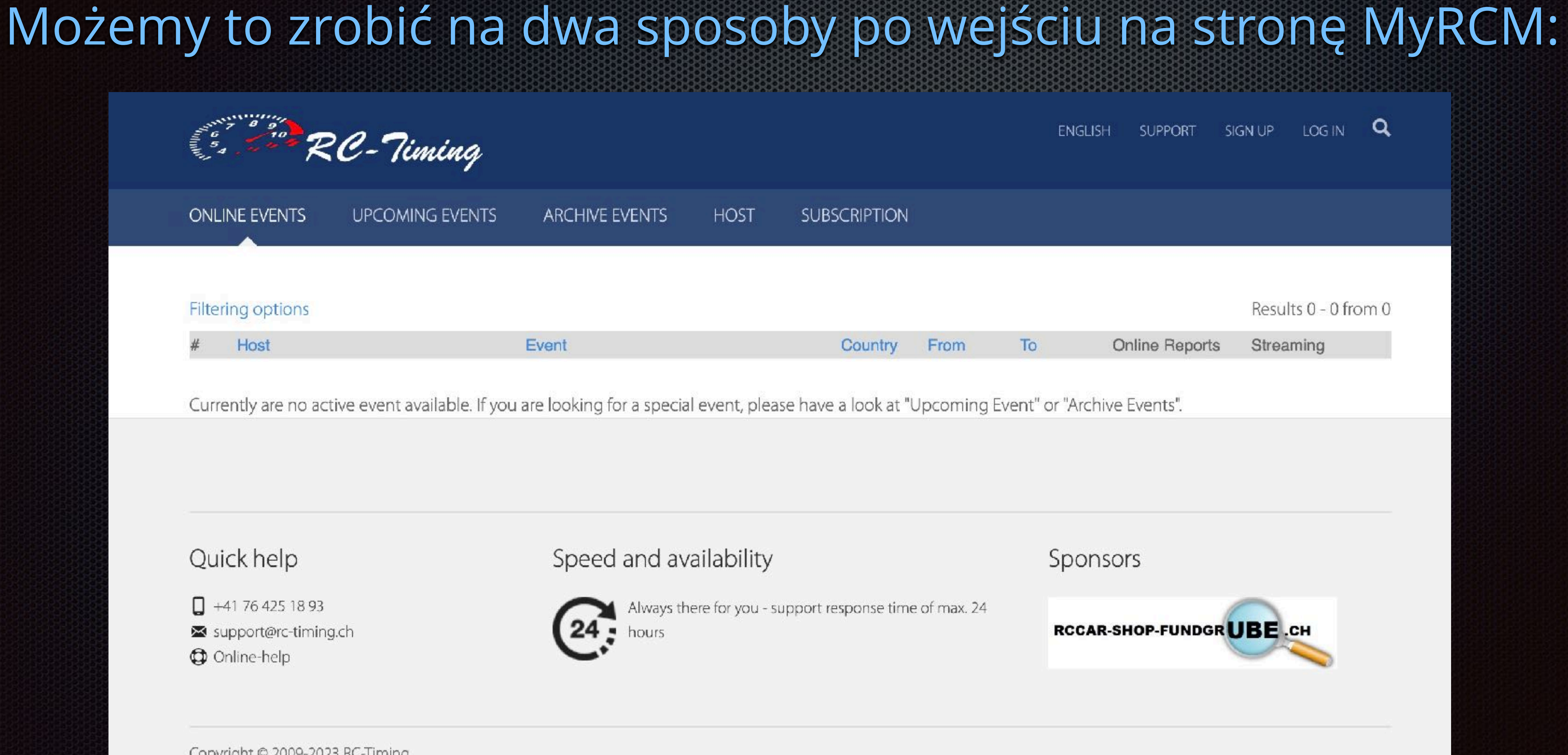

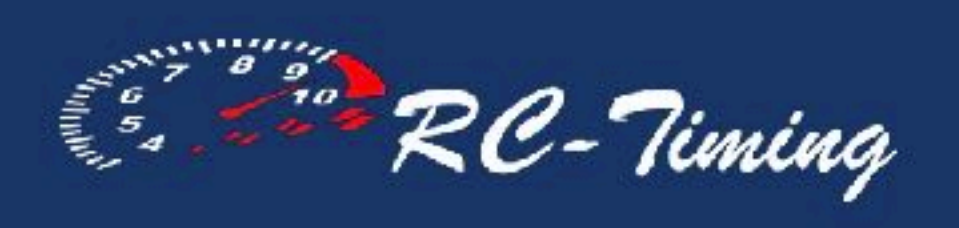

| ONLINE EVENTS       | UPCOMING EVENTS              | ARCHIVE EVENTS             | HC       |
|---------------------|------------------------------|----------------------------|----------|
| Filtering options   |                              |                            |          |
| # Host              |                              | Event                      |          |
| Currently are no ac | tive event available. If you | i are looking for a specia | al even  |
|                     |                              |                            |          |
|                     |                              |                            |          |
| Quick help          |                              | Speed and av               | vailab   |
| +41 76 425 18 93    | a ch                         | Always th                  | nere for |
| Online-help         | g.cn                         | Car nours                  |          |
|                     |                              |                            |          |
|                     |                              |                            |          |

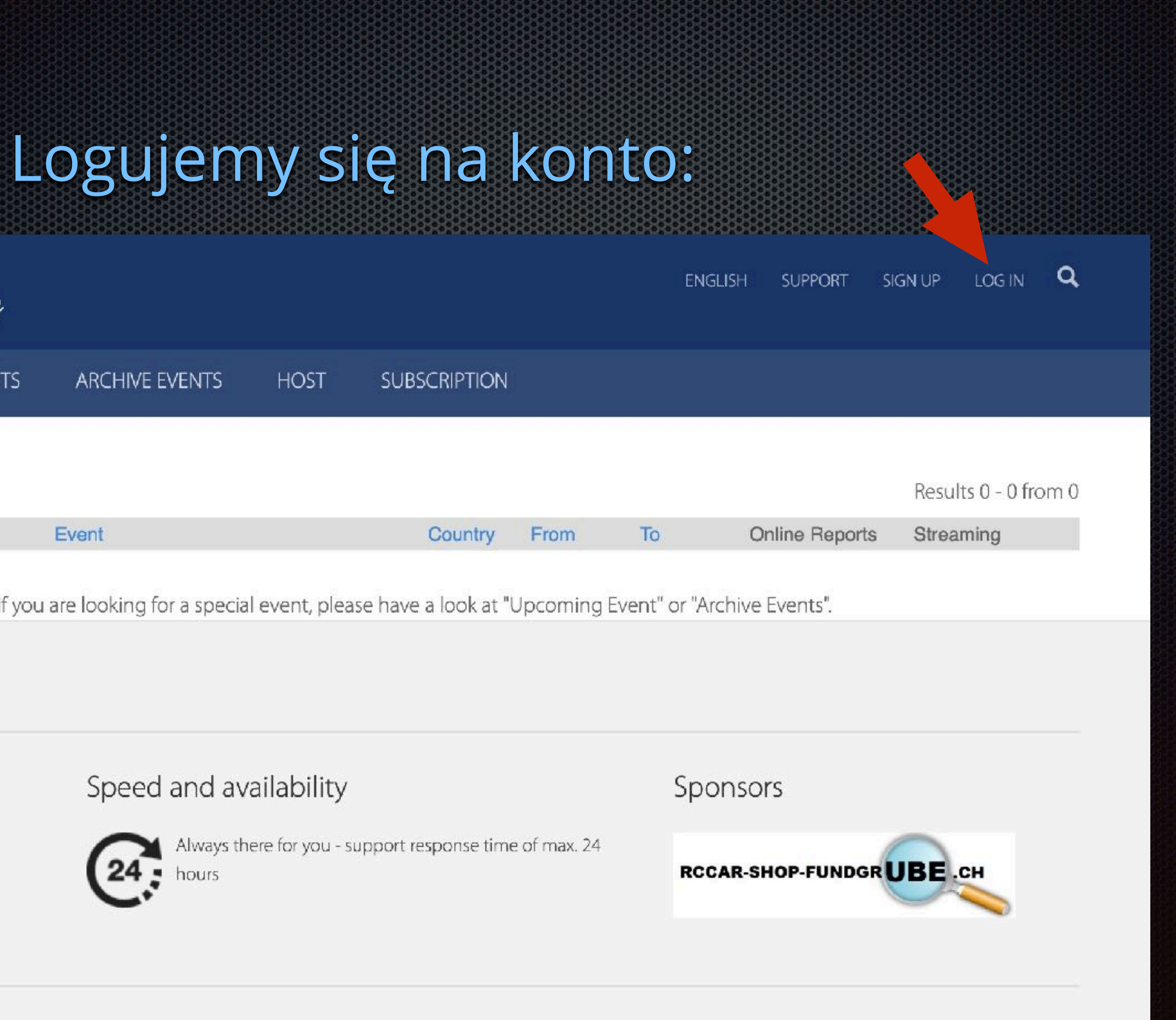

## Wpisujemy użytkownika i hasło podane przy zakładaniu konta:

## Zatwierdzamy:

![](_page_11_Figure_3.jpeg)

#### Quick help

![](_page_11_Figure_5.jpeg)

- 🔀 support@rc-timing.ch 🛛
- 🗘 Online-help

![](_page_11_Figure_9.jpeg)

![](_page_11_Picture_10.jpeg)

![](_page_12_Picture_1.jpeg)

club events

ONLINE EVENTS

UPCOMING

### Wybieramy "UPCOMING EVENTS" (nadchodzące zawody)

Poniżej znajduje się lista zawodów w których braliśmy udział

| #  | Key     | Event                                                    | Last Name             | First Name | Club                 | Functions |
|----|---------|----------------------------------------------------------|-----------------------|------------|----------------------|-----------|
| 1  | 1100030 | 1 Runda HMP On Road - Poznań                             |                       |            | Automobilklub Polski | 9         |
| 2  | 1099695 | 1 Runda HMP On Road - Poznań                             |                       |            | Automobilklub Polski | Q         |
| 3  | 1036350 | 5 Runda - Finał HMP On Road - Warszawa                   |                       |            | Automobilklub Polski | Q.        |
| 4  | 1011347 | Puchar Blue City                                         |                       |            | Automobilklub Polski | Q         |
| 5  | 993431  | 1 Runda HMP On Road - Poznań                             |                       |            | Automobilklub Polski | Q         |
| 6  | 766857  | Eliminacja HMP 2020 On Road - Nadarzyn                   |                       |            | Automobilklub Polski | ٩         |
| 7  | 766856  | Eliminacja HMP 2020 On Road - Nadarzyn                   |                       |            | Automobilklub Polski | Q         |
| 8  | 719476  | Finał Halowych Mistrzostw Polski 2019 On Road - Nadarzyn |                       |            | Automobilklub Polski | Q         |
| 9  | 639479  | I Trening 2018                                           |                       |            | Automobilklub Polski | Q         |
| 10 | 625675  | Finał Halowych Mistrzostw Polski On Road - Nadarzyn      |                       |            | Automobilklub Polski | Q         |
| 11 | 207629  | Grand Prix Płochocina II OnRoad                          |                       |            |                      | Q         |
| 12 | 149492  | 2 runda Mistrzostw Mazowsza OnRoad                       |                       | 0          |                      | Q         |
| 13 | 131534  | Final Mistrzostw Mazowsza modeli OnRoad                  |                       |            |                      | Q.        |
| 14 | 126509  | III Eliminacja Mistrzostw Mazowsza modeli OnRoa          |                       |            | ATA Racing Club      | Q         |
| 15 | 120640  | II Eliminacja Mistrzostw Mazowsza modeli OnRoad          |                       |            |                      | Q         |
| 16 | 120639  | II Eliminacja Mistrzostw Mazowsza modeli OffRoad         |                       |            |                      | Q         |
| 17 | 106282  | Grand Prix Michałowice On Road                           |                       |            |                      | Q         |
| 18 | 27163   | Euro Touring Series R5 Apeldoorn/ NL                     |                       |            | Automobilklub Polski | Q         |
| 19 | 27162   | Euro Touring Series R4 Warschau / PL                     |                       |            | Automobilklub Polski | Q         |
| 20 | 27160   | Euro Touring Series R2 Hrotovice/ CZ                     |                       |            | Automobilklub Polski | Q         |
| 21 | 8872    | Euro Touring Series R6 Andernach/ GER                    |                       |            | Automobilklub Polski | Q         |
| 22 | 8871    | Euro Touring Series R5 Heemstede/ NL                     |                       |            | Automobilklub Polski | Q         |
| 23 | 8291    | Euro Touring Series R2 Budapest/ HU                      | and the second second |            | Automobilklub Polski | Q         |
| 24 | 8289    | Euro Touring Series R3 Hrotovice/ CZ                     |                       |            | Automobilklub Polski | ٩         |
|    |         |                                                          |                       |            |                      |           |

| ing          |                  |            |        |          |                | ENGLISH | SUPPORT<br>Welcome | LOGOUT |
|--------------|------------------|------------|--------|----------|----------------|---------|--------------------|--------|
| EVENTS       | ARCHIVE EVENTS   | HOST       | SUBS   | CRIPTION | ADMINISTRATION | 1       |                    |        |
| Jser account | Vehicle profiles | Account Se | ttings | MyRCM D  | ownloads       |         |                    |        |

### Subscriptions

Results 1 - 24 from 24

![](_page_12_Picture_10.jpeg)

![](_page_13_Picture_1.jpeg)

ONLINE EVENTS

UPCOMING EVENTS

ARCHIVE EVENTS

#### Filtering options

| # | Host                         | Event                |
|---|------------------------------|----------------------|
| 1 | KMS RC Automobilklubu Polski | 3 Runda HMP Off Roa  |
| 2 | Milansport                   | 2 Runda Milansport X |
| 3 | Race Stars Poland            | RACE STARS CONTE     |
| 4 | KMS RC Automobilklubu Polski | 3 Runda HMP On Roa   |
| 5 | Milansport                   | 3 Runda Milansport X |
| 6 | KMS RC Automobilklubu Polski | 4 Runda HMP Off Roa  |
| 7 | KMS RC Automobilklubu Polski | 4 Runda HMP On Roa   |
| 8 | Milansport                   | 4 Runda Milansport X |
| 9 | Milansport                   | 5 Runda Milansport X |

Wyszukujemy na liście interesujące nas zawody

## Sprawdzamy datę zawodów

|                       |         |              | ĔNGL       | ISH SUPP<br>Welcom | ORT LOGOUT 🔍<br>e    |  |
|-----------------------|---------|--------------|------------|--------------------|----------------------|--|
| HOST SUBSCRIPTI       | ON A[   | OMINISTRATIC |            |                    |                      |  |
|                       |         |              |            |                    | Results 1 - 9 from 9 |  |
|                       | Country | From         | То         | Count              | Registration         |  |
| d - Błonie / Warszawa | POL     | 06.01.2024   | 07.01.2024 | 80                 | Registration         |  |
| RS                    | POL     | 13.01.2024   | 14.01.2024 | 14                 | Registration         |  |
| ST 24                 | POL     | 13.01.2024   | 14.01.2024 | 55                 | Registration         |  |
| d - Koszyce Wielkie   | POL     | 27.01.2024   | 28.01.2024 | 5                  | Registration         |  |
| RS                    | POL     | 17.02.2024   | 18.02.2024 | 0                  | Registration         |  |
| d - Błonie / Warszawa | POL     | 02.03.2024   | 03.03.2024 |                    | 16.02.2024 00:00     |  |
| d - Nowy Sącz         | POL     | 09.03.2024   | 10.03.2024 |                    | 23.02.2024 00:00     |  |
| RS                    | POL     | 16.03.2024   | 17.03.2024 | 0                  | 12.01.2024 00:00     |  |
| RS                    | POL     | 20.04.2024   | 21.04.2024 | 0                  | 01.02.2024 00:00     |  |
|                       |         |              |            |                    |                      |  |

1

Przy wybranych zawodach klikamy "Registration"

# Sposób

## RC-Timing

**ONLINE EVENTS** 

2,

### Notice from organizer

Zawodnicy, którzy mają wykupione licencje sportowe KMS RC AP, proszeni są o wpisywanie ich numerów przyrejestracji. 3.

## Sprawdzamy nazwę wybranych zawodów

![](_page_14_Figure_8.jpeg)

![](_page_14_Figure_9.jpeg)

W związku z prowadzeniem rankingu MP w oparciu o platformę Myrcm proszę obowiązkowo poprawnie wpisywać swoje nazwisko i imię, w przeciwnym wypadku program nie powiąże zawodników, którzy wpisali różnie swoje dane na różnych zawodach, co będzie skutkowało występowaniem zawodnika w rankingu na kilku pozycjach bez prawidłowego zsumowania zdobytych punktów.

Poprawność wpisywania danych jest obowiązkiem zawodnika a nie osoby obsługującej program do prowadzenia zawodów.

3 Runda HMP Off Road - Błonie / Warszawa

![](_page_14_Picture_14.jpeg)

# Sposób

![](_page_15_Picture_1.jpeg)

ONLINE EVENTS

### Notice from organizer

W związku z prowadzeniem rankingu MP w oparciu o platformę Myrcm proszę obowiązkowo poprawnie wpisywać swoje nazwisko i imię, w przeciwnym wypadku program nie powiąże zawodników, którzy wpisali różnie swoje dane na różnych zawodach, co będzie skutkowało występowaniem zawodnika w rankingu na kilku pozycjach bez prawidłowego zsumowania zdobytych punktów.

Poprawność wpisywania danych jest obowiązkiem zawodnika a nie osoby obsługującej program do prowadzenia zawodów.

2.

3. Zawodnicy, którzy mają wykupione licencje sportowe KMS RC AP, proszeni są o wpisywanie ich numerów przyrejestracji.

### Event / Section

Eve

Z listy rozwijalnej wybieramy klasę w której będziemy startować

![](_page_15_Figure_12.jpeg)

![](_page_15_Picture_13.jpeg)

| Runda HMP Off Road - Błonie / Warszawa |  |
|----------------------------------------|--|
| ?                                      |  |
| ET-10 Buggy 2WD                        |  |
| ET-10 Buggy 2WD Stock                  |  |
| ET-10 Buggy 4WD                        |  |
| ET-10 Buggy 4WD Stock                  |  |
| ET-10 Truck Pro                        |  |
| ET-10 Buggy 2WD Tamiya Kadet           |  |
| Open                                   |  |

![](_page_15_Picture_15.jpeg)

Pojawią się dodatkowe pola, należy sprawdzić poprawność danych i ewentualnie uzupełnić przewijając stronę do dołu

### Event / Section

Even

Section (\*

### Particulars

Last Name (\*

First Name (\*

Address (\*

Zip (\*

Location (\*

Country (\*

EMail (\*

Phone

Birthday

### Particulars

Driver N

Clu

Tean

Bloc

### Licensing

License N

Licence AddO

| Kokokokokokokokokokokokokokokokokokokok  |
|------------------------------------------|
|                                          |
| 3 Runda HMP Off Road - Błonie / Warszawa |
| ET-10 Buggy 2WD Tamiya Kadet             |
|                                          |
|                                          |
|                                          |
|                                          |
|                                          |
|                                          |
|                                          |
| Poland                                   |
|                                          |
|                                          |
| DD.MM.YYYY                               |
|                                          |

| lr. |                      |
|-----|----------------------|
| b   | Automobilklub Polski |
| n   |                      |
| :k  | ?                    |

| Nr. |  |
|-----|--|
| On  |  |

![](_page_16_Picture_26.jpeg)

Na dole strony należy zatwierdzić politykę prywatności i na koniec zatwierdzić przyskiem "Commit"

### Modeldata

Mod

Boo

Rad

Engir

Т

Battery/Fu

Sen

Muffl

### Notification

Heat results

General

Comment

Privacy Policy

| del |  |
|-----|--|
| dy  |  |
| dio |  |
| ne  |  |
| ire |  |
| Jel |  |
| vo  |  |
| ler |  |

Send heat results by EMail to me

(\*) 🗌 l agree with the privacy policy.

Commit

![](_page_17_Picture_22.jpeg)

Po zarejestrowaniu się na zawody system wysyła powiadomienie na podany adres mailowy (jeśli nie ma to należy sprawdzić w spamie)

Mail zawiera wszystkie informacje o zawodach na które się zarejestrowano:

![](_page_18_Picture_4.jpeg)

Thank you very much for your race registration over MyRCM.

With questions concerning your race registration, please contact the MyRCM support.

Kind regards

Your MyRCM Team

#### Event / Section

| Event:      | 5 Runda - Finał HMP On Road - Warszawa |
|-------------|----------------------------------------|
| Section:    | E-14 Truck                             |
| Data:       | 01.04.2023 - 02.04.2023                |
| Booking ID: | 1036350                                |

#### Particulars

Last Name: First Name: Address: Zip / Location: Country: EMail: Phone: Birthday: Driver Nr.: Club: Team: Block:

![](_page_18_Picture_13.jpeg)

![](_page_18_Picture_14.jpeg)

Automobilklub Polski

#### Mechaniker

Last Name First Name

![](_page_18_Picture_19.jpeg)

# Można się wylogować z systemu MyRCM

![](_page_19_Picture_2.jpeg)

ONLINE EVENTS UPCOMING EVENTS ARCHIVE EVENTS HOST

Subscriptions Club events User account Vehicle profiles Accou

![](_page_19_Picture_5.jpeg)

![](_page_19_Figure_6.jpeg)

# Sposób II - bez tworzenia konta MyRCM Wchodzimy na stronę www.myrcm.ch: Klikamy na "UPCOMING EVENTS:

![](_page_20_Picture_1.jpeg)

ONLINE EVENTS

UPCOMING EVENTS

**ARCHIVE EVENTS** 

HOST

#### Filtering options

# Host

Event

Currently are no active event available. If you are looking for a special event, please have a look at "Upcoming Event" or "Archive Events".

ENGLISH SUPPORT

SUBSCRIPTION

Results 0 - 0 from 0

LOG IN

SIGN UP

| Country | From | То | Online Reports | Streaming |  |
|---------|------|----|----------------|-----------|--|

![](_page_20_Picture_14.jpeg)

Q

![](_page_21_Picture_1.jpeg)

**ONLINE EVENTS** 

UPCOMING EVENTS

**ARCHIVE EVENTS** 

#### **Filtering options**

| # | Host                         | Event                  |
|---|------------------------------|------------------------|
| 1 | KMS RC Automobilklubu Polski | 3 Runda HMP Off Road - |
| 2 | Milansport                   | 2 Runda Milansport XRS |
| 3 | Race Stars Poland            | RACE STARS CONTEST     |
| 4 | KMS RC Automobilklubu Polski | 3 Runda HMP On Road -  |
| 5 | Milansport                   | 3 Runda Milansport XRS |
| 6 | KMS RC Automobilklubu Polski | 4 Runda HMP Off Road - |
| 7 | KMS RC Automobilklubu Polski | 4 Runda HMP On Road -  |
| 8 | Milansport                   | 4 Runda Milansport XRS |
| 9 | Milansport                   | 5 Runda Milansport XRS |

# Wyszukujemy na liście interesujące nas zawody

## Sprawdzamy datę zawodów

![](_page_21_Figure_9.jpeg)

1

Przy wybranych zawodach klikamy "Registration"

#### ONLINE EVENTS

### MyRCM Account Login

3.

Sprawdzamy nazwę wybranych zawodów

Event / Section

MyRCM has detected, that you have entered this registration page without login. If you should already have a MyRCM account, then please login over the following link. After the login, you will automatically be redirected to the registration page of this event again. → Link to MyRCM login page

If you would like to create a MyRCM account, so that during the next registration your contact data are adopted automatically to the registration, then please select the following link:

→ Link to MyRCM registration page

### Notice from organizer

W związku z prowadzeniem rankingu MP w oparciu o platformę Myrcm proszę obowiązkowo poprawnie wpisywać swoje nazwisko i imię, w przeciwnym wypadku program nie powiąże zawodników, którzy wpisali różnie swoje dane na różnych zawodach, co będzie skutkowało występowaniem zawodnika w rankingu na kilku pozycjach bez prawidłowego zsumowania zdobytych punktów.

Poprawność wpisywania danych jest obowiązkiem zawodnika a nie osoby obsługującej program do prowadzenia zawodów.

Zawodnicy, którzy mają wykupione licencje sportowe KMS RC AP, proszeni są o wpisywanie ich numerów przyrejestracji.

| Event       | 3 Runda HMP Off Road - Błonie / Warszawa |
|-------------|------------------------------------------|
| Section (*) | ?                                        |

![](_page_22_Picture_22.jpeg)

Z listy rozwijalnej wybieramy klasę w której będziemy startować

Notice from organizer

W związku z prowadzeniem rankingu MP w oparciu o platformę Myrcm proszę obowiązkowo poprawnie wpisywać swoje nazwisko i imię, w przeciwnym wypadku program nie powiąże zawodników, którzy wpisali różnie swoje dane na różnych zawodach, co będzie skutkowało występowaniem zawodnika w rankingu na kilku pozycjach bez prawidłowego zsumowania zdobytych punktów. Poprawność wpisywania danych jest obowiązkiem zawodnika a nie osoby obsługującej program do prowadzenia zawodów.

**ONLINE EVENTS** 

### Event / Section

![](_page_23_Picture_7.jpeg)

#### **SUBSCRIPTION**

Zawodnicy, którzy mają wykupione licencje sportowe KMS RC AP, proszeni są o wpisywanie ich numerów przyrejestracji.

![](_page_23_Picture_12.jpeg)

Wypełniamy wszystkie pola z (\*) - są niezbędne

Nazwisko: Imię: Adres: Kod pocztowy: Województwo: Kraj: Email: Data urodzin (zawodnika): Event / Section

### Particulars

Las

Firs

Particulars

Licensing

Licen

| Event       | 3 Runda HMP Off Road - Błonie / Warszawa |
|-------------|------------------------------------------|
| Section (*) | ET-10 Buggy 2WD Tamiya Kadet             |
| 5           |                                          |
| st Name (*) |                                          |
| st Name (*) |                                          |
| Address (*) |                                          |
| Zip (*)     |                                          |
| ocation (*) |                                          |
| Country (*) | ?                                        |
| EMail (*)   |                                          |
| Phone       |                                          |
| Birthday    | DD.MM.YYYY                               |
| 5           |                                          |
| Driver Nr.  |                                          |
| Club        |                                          |
| Team        |                                          |
| Block       | ?                                        |
|             |                                          |
| License Nr. |                                          |
| nce AddOn   |                                          |

![](_page_24_Picture_12.jpeg)

Przewijamy stronę do dołu

Należy zatwierdzić politykę prywatności i na koniec zatwierdzić przyskiem "Commit" Modeldata

Batt

Notification

General

Privacy Policy

BREER BREER BREER BREER

| Model     |  |
|-----------|--|
| Body      |  |
| Radio     |  |
| Engine    |  |
| Tire      |  |
| tery/Fuel |  |
| Servo     |  |
| Muffler   |  |

Heat results Send heat results by EMail to me

| Comment |  |
|---------|--|
|         |  |
|         |  |
|         |  |
|         |  |
|         |  |
|         |  |
|         |  |
|         |  |
|         |  |

(\*) 🗌 I agree with the privacy policy.

Commit

![](_page_25_Picture_18.jpeg)

Po zarejestrowaniu się na zawody system wysyła powiadomienie na podany adres mailowy (jeśli nie ma to należy sprawdzić w spamie)

Mail zawiera wszystkie informacje o zawodach na które się zarejestrowano:

![](_page_26_Picture_4.jpeg)

Thank you very much for your race registration over MyRCM.

With questions concerning your race registration, please contact the MyRCM support.

Kind regards

Your MyRCM Team

#### Event / Section

| Event:      | 5 Runda - Finał HMP On Road - Warszawa |
|-------------|----------------------------------------|
| Section:    | E-14 Truck                             |
| Data:       | 01.04.2023 - 02.04.2023                |
| Booking ID: | 1036350                                |

#### Particulars

Last Name: First Name: Address: Zip / Location: Country: EMail: Phone: Birthday: Driver Nr.: Club: Team: Block:

![](_page_26_Picture_13.jpeg)

![](_page_26_Picture_14.jpeg)

Automobilklub Polski

#### Mechaniker

Last Name First Name

![](_page_26_Picture_19.jpeg)

# Wyniki w systemie MyRCM

![](_page_27_Picture_2.jpeg)

![](_page_27_Picture_3.jpeg)

Filtry wyszukiwania ułatwią znalezienie - np po kraju:

Wyszukujemy interesujące nas zawody i je klikamy

![](_page_28_Figure_4.jpeg)

#### Filtering options

| # | Host                               | Event                                 | Country | From       | То        |
|---|------------------------------------|---------------------------------------|---------|------------|-----------|
| 1 | SKM Nowy Sącz                      | Puchar Prezydenta Miasta Nowy Sącz    | POL     | 09.12.2023 | 10.12.202 |
| 2 | Stowarzyszenie RC Dąbrowa Górnicza | RCDG 9-10 grudzień 2023               | POL     | 09.12.2023 | 10.12.202 |
| 3 | KMS RC Automobilklubu Polski       | 2 Runda HMP On Road - Jelcz-Laskowice | POL     | 02.12.2023 | 03.12.202 |
| 4 | KMS RC Automobilklubu Polski       | 1 Runda HMP On Road - Poznań          | POL     | 18.11.2023 | 19.11.202 |
| 5 | Łódzkie Stowarzyszenie RC Sport    | PUCHAR RC SPORT PLANETA RUNDA 2       | POL     | 18.11.2023 | 18.11.202 |
| 6 | Milansport                         | 1 Runda Milansport XRS                | POL     | 11.11.2023 | 12.11.202 |
| 7 | Stowarzyszenie RC Dąbrowa Górnicza | RCDG listopad 2023                    | POL     | 11.11.2023 | 12.11.202 |
| 8 | KMS RC Automobilklubu Polski       | 2 Runda HMP Off Road - Rogoźnik       | POL     | 21.10.2023 | 22.10.202 |
|   |                                    |                                       |         |            |           |

## www.myrcm.ch

Results 1 - 50 from 1128

![](_page_28_Picture_9.jpeg)

### Na kolejnej stronie otwierają się dane zawody

![](_page_29_Picture_2.jpeg)

### 1 Runda HMP On Road - Poznań

| Block:              | n/a   |
|---------------------|-------|
| Country:            | Pola  |
| Host:               | KMS   |
| Data:               | 18.1  |
| Subscription phase: | 09.10 |
| Sections:           | → E-1 |
|                     | → E-1 |
|                     | → E-1 |
|                     | → E-1 |
|                     | → E-1 |
|                     | → E-1 |
|                     | → E-1 |

### Wybieramy interesującą nas klasę

## www.myrcm.ch

nd

RC Automobilklubu Polski

1.2023 - 19.11.2023

0.2023 00:00 - 15.11.2023 23:59

10 Kadet 10 Formula 10 TC Stock 13.5T 10 TC Modified 12 GT 14 Truck

10 Open

![](_page_29_Picture_15.jpeg)

![](_page_29_Picture_16.jpeg)

Na kolejnej stronie otwiera się lista danej klasy

W każdej klasie podobnie:

Harmonogram (jeśli dwie daty - to zawody dwu dniowe

Uczestnicy:

Listy startowe, na poszczególne wyścigi (są aktualizowane w trakcie zawodów)

Rankingi z poszczególnych etapów zawodów (treningi, kwalifikacje, finały)

| Timeschedule                |
|-----------------------------|
| 18.11.2023                  |
| 19.11.2023                  |
| Participants                |
| Participants                |
| Heat arrangements           |
| Practice                    |
| Qualy                       |
|                             |
| Final                       |
| Final                       |
| Final<br>Rankinglists       |
| Final Rankinglists Practice |

Final

### www.myrcm

![](_page_30_Figure_10.jpeg)

RC-7iming

Timeschedule - Participants Heat arrangements - Practice - Qualy - Final - Rankinglists -

### 1 Runda HMP On Road - Poznań :: E-14 Truck

![](_page_30_Picture_16.jpeg)

![](_page_30_Picture_17.jpeg)

![](_page_30_Picture_18.jpeg)

![](_page_30_Picture_19.jpeg)

![](_page_30_Picture_20.jpeg)

## Przewijając w dół

Wyniki z poszczególnych startów (ich ilość może być różna):

Treningi:

Kwalifikacje

Finały

Klikając na poszczególne pozycje przechodzimy do wyników szczegółowych

### www.myrcm

|             | Ę                                                                                                    |
|-------------|----------------------------------------------------------------------------------------------------|
| Practice    | ATATA SAN                                                                                                    |
| Heat 9      | A SAMA                                                                                                    |
| Practice 1  |                                                                                                    |
| Practice 2  | A A A A A A A A A                                                                                                    |
| Qualy       | NAMES OF TAXABLE PARTY.                                                                                                    |
| Heat 8      | A REAL FOR THE REAL FOR THE REA |
| Qualy 1     |                                                                                                    |
| Qualy 2     | A SANAGASAN                                                                                                    |
| Qualy 3     |                                                                                                    |
| Qualy 4     |                                                                                                    |
| Qualy 5     |                                                                                                    |
| Final       | A NAME AND A                                                                                                    |
| Finals A    | Contraction of the local division of the local division of the loc |
| Practice    |                                                                                                    |
| Final run 1 |                                                                                                    |
| Final run 2 |                                                                                                    |
| Final run 3 |                                                                                                    |

![](_page_31_Picture_10.jpeg)

![](_page_31_Picture_11.jpeg)

Zawody:: Klasa Etap zawodów i nr

Lista zawodników - od najszybszego w tym wyścigu

Liczba okrążeń, Czas Suma 3 najlepszych

Czasy z poszczególnych okrążeń

| Sect | ion: | E-14 Tru | ck [E-14 Truck] - Race time: 5:00 - Mod | de: Si | ingle | start - Track Cond | ition: Dry - Starttime: 18 | 3.11.: |
|------|------|----------|-----------------------------------------|--------|-------|--------------------|----------------------------|--------|
| Pos  | Nr.  | Pilot Nr | Pilot                                   | I.     | Laps  | Endtime            | Besttime[3]                | M      |
| 1    | 1    | 2        | Sebastian Szablewski                    |        | 14    | 5:16.548           | 59.507                     | 22     |
| 2    | 8    | 10       | Dariusz Smyk                            |        | 15    | 5:05.652           | 1:00.224                   | 20     |
| 3    | 5    | 7        | Rafał Fogiel                            |        | 14    | 5:15.016           | 1:02.982                   | 22     |
| 4    | 7    | 9        | Piotr Garstecki                         |        |       | J-09.746           | 1:06.262                   | 23     |
| 5    | 6    | 8        | P Lechowski                             |        | 12    | 5:03.579           | 1:11.330                   | 25     |
| 6    |      | -        | Michał Szewczyk                         | DNS    | 0     | 0:00.000           | 0.000                      | 0.0    |
| 7    | 3    | 4        | V Jeurasiński                           | DNS    | 0     | 0:00.000           | 0.000                      | 0.0    |
| 8    |      | -        | Andrzej Różycki                         | DNS    | 0     | 0:00.000           | 0.000                      | 0.0    |

#### Laptimes

|      | Szablewski |              |              |                 | Lechowski  |                 |                     |
|------|------------|--------------|--------------|-----------------|------------|-----------------|---------------------|
| #Nr. | Sebastian  | Smyk Dariusz | Fogiel Rafał | Garstecki Piotr | Bartłomiej | Szewczyk Michał | Pietrasiński Kacper |
| 0    | 00.000     | 00.000       | 00.000       | 00.000          | 00.000     |                 |                     |
| 1    | 20.504     | 20.653       | 22.203       | 22.830          | 24.146     |                 |                     |
| 2    | 20.795     | 21.036       | 21.485       | 21.623          | 27.116     |                 |                     |
| 3    | 19.803     | 20.811       | 21.331       | 21.809          | 25.110     |                 |                     |
| 4    | 19.847     | 20.416       | 21.718       | 23.828          | 26.890     |                 |                     |

## www.myrcm

### Wyniki z treningu kontrolowanego (metoda 3 najlepszych kółek następujących po sobie)

### 1 Runda HMP On Road - Poznań :: E-14 Truck

#### Practice :: Heat 9 - Practice 1

![](_page_32_Picture_14.jpeg)

# Wyniki na MyRCM Wyniki z Kwalifikacji (start pojedynczy)

Zawody:: Klasa Etap zawodów i nr

Lista zawodników - od najszybszego w tym wyścigu

Liczba okrążeń, Czas Najlepszy czas

Czasy z poszczególnych okrążeń

![](_page_33_Figure_5.jpeg)

### www.myrcm.o

### 1 Runda HMP On Road - Poznań :: E-14 Truck

#### Qualy :: Heat 8 - Qualy 4

Section: E-14 Truck [E-14 Truck] - Race time: 5:00 - Mode: Singlestart - Track Condition: Dry - Starttime: 18.11.2023 17:3

| I | Laps  | Endtime  | Besttime | Medi   |
|---|-------|----------|----------|--------|
|   | 16    | 5:09.247 | 18.607   | 19.32  |
|   | 16    | 5:15.130 | 19.068   | 19.69  |
|   | 15    | 5:03.944 | 19.789   | 20.26  |
|   |       | J·11.433 | 19.237   | 20.76  |
|   | 15    | 5:17.679 | 19.585   | 21.178 |
|   | 14    | 5:10.708 | 20.418   | 22.19  |
|   | 13    | 5:24.551 | 22.860   | 24.96  |
| D | ONF 0 | 5:05.444 | 0.000    | 0.000  |
| D | ONF 0 | 5:09.189 | 0.000    | 0.000  |

| Szablewski<br>Sebastian | Fogiel Rafał | Garstecki Piotr | Pietrasiński Kacper | Lechowski<br>Bartłomiej |
|-------------------------|--------------|-----------------|---------------------|-------------------------|
| 00.000                  | 00.000       | 00.000          | 00.000              | 00.000                  |
| 20.346                  | 21.126       | 20.305          | 21.119              | 25.791                  |
| 20.201                  | 22.698       | 20.765          | 21.789              | 25.088                  |
| 20.085                  | 20.500       | 21.278          | 21.005              | 25.874                  |

![](_page_33_Picture_12.jpeg)

![](_page_33_Picture_13.jpeg)

![](_page_33_Picture_14.jpeg)

# Wyniki na WyRCM Wyniki z Finału - start jednoczesny (np jak w Formule 1)

Zawody:: Klasa Etap zawodów i nr

Lista zawodników - od najszybszego w tym wyścigu

Liczba okrążeń, Czas Najlepszy czas

Czasy z poszczególnych okrążeń

| Sect | ion:     | E-14 Tru | Ick [E-14 Truck] - Race time: 5:00 - Mode: | Gro | upsta | art - Track Conditio | n: Dry - Starttime: | 19.11.2 |  |
|------|----------|----------|--------------------------------------------|-----|-------|----------------------|---------------------|---------|--|
| Pos  | Nr.      | Pilot Nr | Pilot                                      | I   | Laps  | Endtime              | Besttime            | Mediu   |  |
| 1    | 2        | 3        | Michał Szewczyk                            |     | 16    | 5:00.012             | 18.764              | 19.359  |  |
| 2    | 1        | 10       | Dariusz Smyk                               |     | 16    | 5:01.161             | 18.720              | 19.456  |  |
| 3    | 3        | 2        | Sebastian Szablewski                       |     | 16    | 5:12.063             | 19.044              | 20.115  |  |
|      | 6        | 9        | Piotr Garstecki                            |     | 16    |                      | 18.913              | 20.010  |  |
| 5    | 4        | 4        | Kacper Pietrasić                           |     | 16    | 5:16.224             | 19.449              | 20.299  |  |
| 6    | 5        | 7        | Larat Fogiel                               |     | 16    | 5:17.986             | 19.370              | 20.116  |  |
| -    |          | 8        | Bartłomiej Leol                            |     | 14    | 5:16.178             | 21.419              | 23.277  |  |
| Lapt | Laptimes |          |                                            |     |       |                      |                     |         |  |

| #Nr. | Szewczyk Michał | Smyk Dariusz | Szablewski<br>Sebastian | Garstecki Piotr | Pietrasiński Kacper | Fogiel Rafał | Lechowski<br>Bartłomiej |
|------|-----------------|--------------|-------------------------|-----------------|---------------------|--------------|-------------------------|
| 1    | 09.625          | 09.311       | 10.334                  | 14.368          | 11.726              | 16.237       | 13.569                  |
| 2    | 20.097          | 19.937       | 20.246                  | 19.421          | 19.705              | 21.433       | 27.550                  |
| 3    | 21.339          | 20.204       | 20.011                  | 19.549          | 19.708              | 20.089       | 23.662                  |
| 4    | 19.425          | 19.927       | 20.284                  | 19.804          | 19.926              | 19.370       | 21.568                  |
| 5    | 18.764          | 19.392       | 20.137                  | 21.798          | 19.630              | 20.365       | 23.012                  |
|      | 19.008          | 19.113       | 19.688                  | 19.750          | 19.757              | 19.782       | 22.155                  |
|      |                 |              |                         |                 |                     |              |                         |

## www.myrcm

### 1 Runda HMP On Road - Poznań :: E-14 Truck

#### Final :: Finals A - Final run 2

![](_page_34_Picture_11.jpeg)

![](_page_34_Picture_12.jpeg)

Wyniki końcowe (rankingi) Finałowe

### Lista zawodników od najlepszego

### llość zdobytych punktów

|      |     |       |                      | License  |              |                               |  |
|------|-----|-------|----------------------|----------|--------------|-------------------------------|--|
| Rank | Nr. | Final | Pilot                | Nr.      | Points Total | Points per Run                |  |
| 1    | 3   | А     | Michał Szewczyk      |          | 2            | <b>2:1</b> , <b>1:1</b> [3:7] |  |
| 2    | 10  | А     | Dariusz Smyk         | 68445689 | 3            | <b>3:1</b> , <b>2:2</b> [1:4] |  |
| 3    | 4   | А     | Kacper Pietrasiński  | 69783891 | 5            | 1:2, 3:3 [2:5]                |  |
| 4    | 9   | А     | Piotr Garstecki      |          | 6            | <b>3:2</b> , <b>2:4</b> [1:5] |  |
| 5    | 2   | А     | Sebastian Szablewski |          | 7            | <b>2:3</b> , <b>3:4</b> [1:6] |  |
| 6    | 7   | А     | Rafał Fogiel         |          | 8            | 1:3, 3:5 [2:6]                |  |
| 7    | 8   | А     | Bartłomiej Lechowski | 57358    | 13           | <b>3:6</b> , <b>2:7</b> [1:7] |  |
|      |     |       |                      |          |              |                               |  |

### www.myrcm

### Zawody:: Klasa Etap zawodów i nr

### Wyniki szczegółowe

### 1 Runda HMP On Road - Poznań :: E-14 Truck

**Rankinglists :: Final** 

| rack Condition | Country | Model         | Engine       | Body            | Tyres                 | Radio     |
|----------------|---------|---------------|--------------|-----------------|-----------------------|-----------|
| Dry            | POL     | MB Actros     | Szybki       | MonTech 2.0     | Continental Tyres Pro | Sanwa     |
| Dry            | POL     |               |              |                 |                       |           |
| Dry            | POL     |               |              |                 |                       |           |
| Dry            | POL     |               |              |                 |                       |           |
| Dry            | POL     | Tamiya TT-01  | Torque Tuned | Fat Fox         |                       |           |
| Dry            | POL     |               |              |                 |                       |           |
| Dry            | POL     | TAMIYA TT-01E | Mubahi       | BUGGYRA FAT FOX | Gumowe                | Radiolink |
|                |         |               |              |                 |                       |           |

![](_page_35_Picture_12.jpeg)

![](_page_35_Figure_13.jpeg)

### Wyniki można śledzić na bieżąco:

### Wybieramy interesujące nas Wyniki możemy śledzić zawody z listy dostępnych na dwa sposoby:

![](_page_36_Picture_3.jpeg)

RC-Timing

UPCOMING EVENTS

ARCHIV

#### Filtering options

| # | Host                | Event                                           |
|---|---------------------|-------------------------------------------------|
| 1 | Rc Portál M.E.      | WRH European                                    |
| 2 | Team Rebels         | 3. REBELS RAG                                   |
| 3 | RC Indoor Bleiswijk | Vrij rijden 10:00<br>deelnemers - 29<br>OPENING |
| 4 | RC Indoor Bleiswijk | Vrij rijden 16:00                               |

### www.myrcm

![](_page_36_Figure_10.jpeg)

![](_page_36_Picture_11.jpeg)

# Wyniki na MyRCM Wyniki z wyścigu na bieżąco (OnLineStreaming)

![](_page_37_Figure_1.jpeg)

### www.myrcm.ch

1/10 WRH Truggy 4WD [1/10 El. Truggy 4WD] / 1/10 El. Truggy 4WD :: Döntő :: Final A - Heat 3

| Racetime | Remaining Rad<br>00:05:00 | cetime    |                  | Co  | ountdown<br>00:00:00 |           | Dive | ergence to<br>- 00: | ) Tim<br>:05:01 |
|----------|---------------------------|-----------|------------------|-----|----------------------|-----------|------|---------------------|-----------------|
|          |                           |           |                  |     |                      |           |      |                     |                 |
| l        | Progress                  | Country i | T La             | aps | Laptime              | Absolutti | ime  | Besttime            | Fore            |
|          |                           | HUN       | → 1 <sup>1</sup> | 1   | 24.682               | 5:07.097  | 7    | 24.423              | 11 5            |
|          |                           | HUN       | → 1 <sup>1</sup> | 1   | 24.374               | 5:09.712  | 2    | 24.175              | 11 5            |
|          |                           | HUN       | <b>^</b> 11      | 1   | 25.708               | 5:11.715  | ,    | 25.670              | 11 5            |
|          |                           | HUN       | → 1 <sup>*</sup> | 1   | 27.122               | 5:21.591  |      | 24.700              | 11 5            |
|          |                           | HUN       | → 1(             | 0   | 26.134               | 5:01.261  |      | 25.970              | 10 5            |
|          |                           |           |                  |     |                      |           |      |                     |                 |

![](_page_37_Picture_6.jpeg)

![](_page_37_Figure_8.jpeg)

![](_page_37_Figure_9.jpeg)

![](_page_37_Figure_10.jpeg)

## Wyniki szczegółowe można śledzić na bieżąco dla danej klasy:

Po kliknięciu w daną klasę otwiera się okno jak w przypadku wyników archiwalnych, gdzie można obejrzeć wyniki dla wyścigów które się już odbyły - pozostałe linki lub podstrony będą puste i uzupełniane na bieżąco

![](_page_38_Figure_3.jpeg)

ONLINE EVENTS

UPCOMING EVENTS

#### WRH European Grand Prix

| Block: EF              | RA          |  |  |  |
|------------------------|-------------|--|--|--|
| Country: Hu            | ungary      |  |  |  |
| Host: Rc               | Portál M.E  |  |  |  |
| Data: 28               | .12.2023 -  |  |  |  |
| Subscription phase: 10 | .12.2023 0  |  |  |  |
| Streaming: Or          | nlinestream |  |  |  |
| Sections: +            | → 1/10 WRH  |  |  |  |

- → 1/10 WRH Buggy 4WD

- → 1/10 WRH Kids
- → 1/10 WRH SCT 4WD
- → 1/10 WRH Truggy 2WD
- → 1/10 WRH Truggy 4WD

### www.myrcm.ch

ENGLISH SUPPORT SIGN UP LOG IN Q

ARCHIVE EVENTS

SUBSCRIPTION HOST

29.12.2023

0:00 - 26.12.2023 23:59

ning

SCT 2WD

1/10 WRH Buggy 2WD

→ 1/10 WRH Buggy Stock 2WD

→ 1/10 WRH Buggy Stock 4WD

![](_page_38_Picture_32.jpeg)

![](_page_38_Picture_33.jpeg)

# To już koniec - do zobaczenia na zawodach!! www.myrcm.ch

![](_page_39_Picture_1.jpeg)